## Android

## Wie kann ich im Signal-Messenger unter Android einen Anhang wie z.B. ein Foto an eine Nachricht hängen?

- Wenn Sie auf Ihrem Android-**Handy** bzw. -**Smartphone** im Signal-Messenger einen Anhang wie z.B. ein **Bild** an eine **Message anhängen** möchten, gehen Sie wie unten beschrieben vor.
- Öffnen Sie in Signal den **Chat**, in welchem Sie eine Nachricht **verschicken** möchten.
- Tippen Sie rechts unten auf den blauen Kreis mit dem weißen Kreuz.
- Wählen Sie nun, ob Sie ein Bild aus der **Galerie**, ein **GIF**, eine **Datei**, einen **Kontakt** oder einen **Standort versenden** möchten.
- Wählen Sie das gewünschte Element aus, geben Sie ggf. einen zugehörigen Text ein, und verschicken Sie die Nachricht über den blauen **Kreis** mit dem weißen Pfeil rechs unten.

Eindeutige ID: #2445 Verfasser: Christian Steiner Letzte Änderung: 2021-01-13 12:42